فلوچارت مدیریت اعتبار مالی و شارژ اعتبار در سامانه یکپارچه:

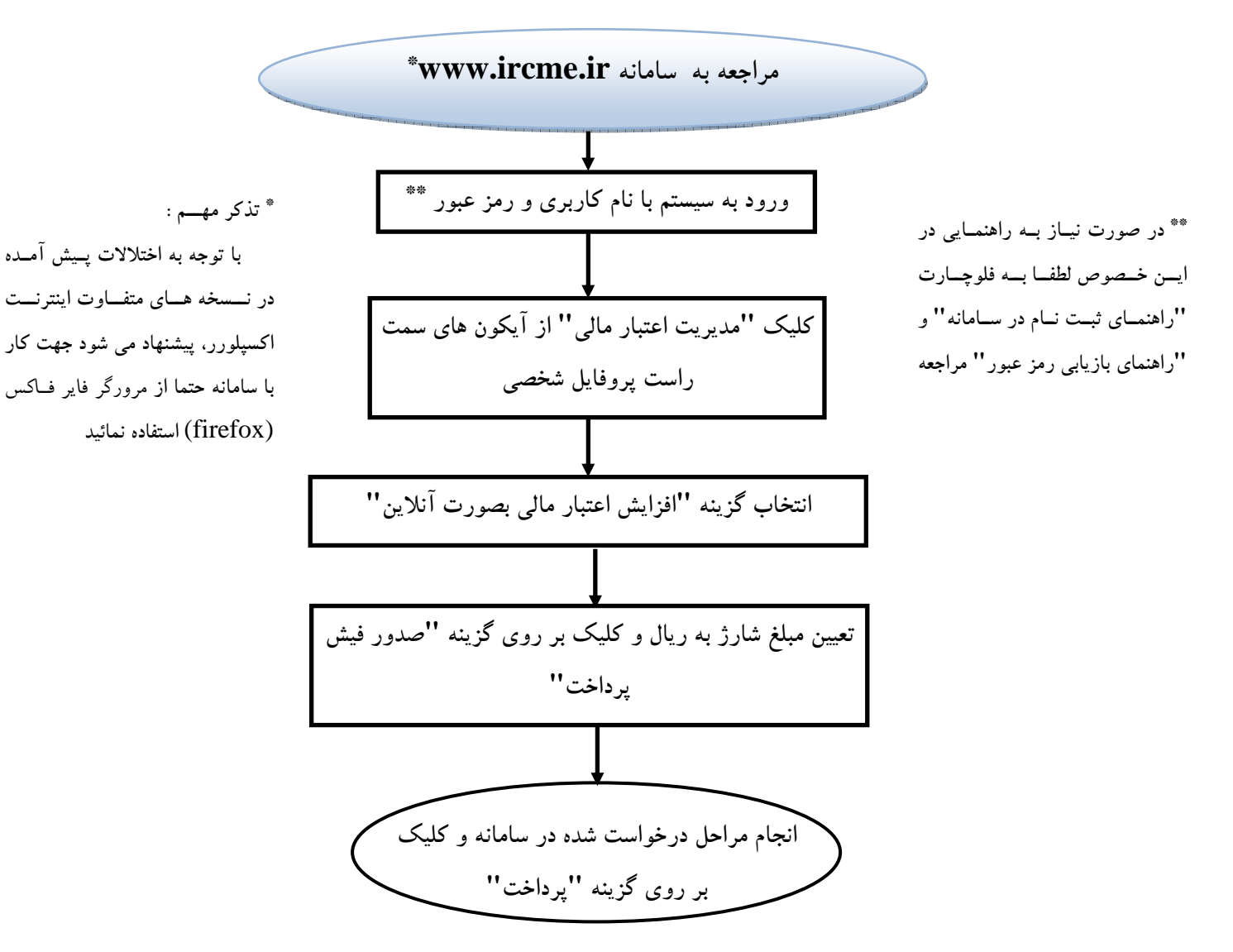